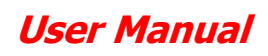

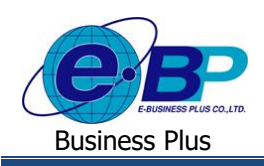

-

## <u>บทที่ 8</u>

## การส่งอีเมล์ของระบบแรงงานสัมพันธ์ ส่วนการขอสวัสดิการ ผ่านเว็บ

สำหรับการทำงานในระบบเว็บแรงงานสัมพันธ์ ส่วนการขอสวัสดิการ ผ่านเว็บ ผู้ใช้งานไม่เพียงแต่ทำการตรวจสอบสถานะ เอกสารจากในหน้าจอเท่านั้น แต่ยังสามารถตรวจสอบสถานะเอกสารของการบันทึกถาแถะบันทึกโอทีจากการส่งเมล์ได้อีกด้วย

ทั้งนี้ ระบบแรงงานสัมพันธ์ ส่วนการขอสวัสดิการ ผ่านเว็บจะส่งอีเมล์ไปยังพนักงานหรือผู้อนุมัติตามอีเมล์ที่ระบุไว้ตอน ลงทะเบียนในระบบเว็บแรงงานสัมพันธ์ ส่วนการขอสวัสดิการ ผ่านเว็บ หรือในขั้นตอนการแก้ไขอีเมล์ในจอภาพประวัติพนักงาน

้สำหรับการตั้งก่าเพื่อให้ระบบส่งเมล์ให้กับพนักงานและผู้อนุมัตินั้น จะมีหลักการส่งเมล์ของระบบดังนี้

- การบันทึกเอกสารขอสวัสดิการของพนักงาน: เมื่อพนักงานทำการบันทึกเอกสารในหน้าจอเรียบร้อยแล้ว ระบบจะทำการส่ง เมล์แจ้งไปยังผู้อนุมัติลำดับแรกทันที
- 2. การพิจารณาเอกสารขอสวัสดิการของผู้อนุมัติ จะแบ่งเป็น 2 กรณี ดังนี้
  - กรณีพิจารณาเอกสารเป็นอนุมัติ : ระบบจะทำการส่งเมล์แจ้งไปยังผู้อนุมัติลำคับถัคไปทันที
  - กรณีพิจารณาเอกสารเป็นไม่อนุมัติ : ระบบจะทำการส่งเมล์แจ้งไปยังพนักงานทันที
- การยกเลิกเอกสาร จะแบ่งเป็น 2 กรณี ดังนี้
  - กรณีพนักงานยกเลิกเอกสาร
- : ระบบจะทำการส่งเมล์แจ้งไปยังผู้อนุมัติอยู่ในสถานะรออนุมัติทันที
- กรณีผู้อนุมัติยกเลิกเอกสาร
- : ระบบจะทำการส่งเมล์แจ้งไปยังพนักงานทันที

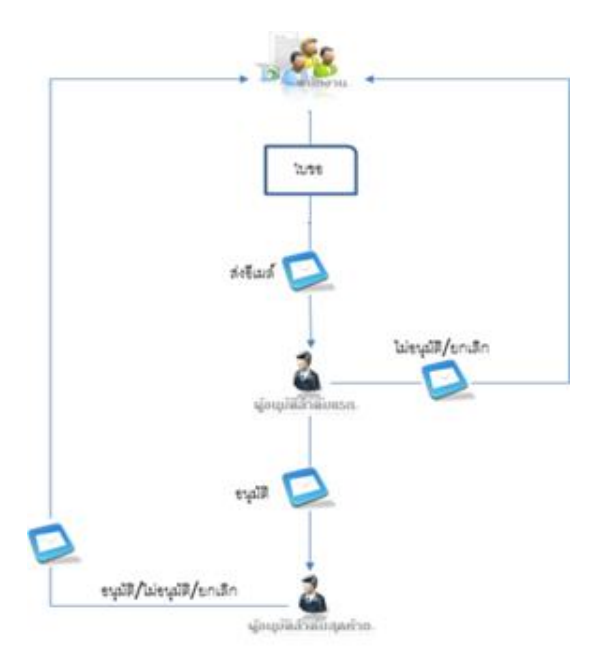

รูปแสดงทิศทางการส่งเมล์ของระบบ

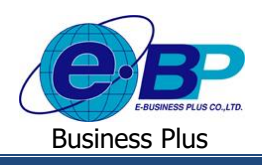

## 1) อีเมล์แจ้งการขอสวัสดิการพนักงานที่ส่งไปถึงผู้อนุมัติ

เมื่อพนักงานทำการบันทึกขอสวัสดิการในระบบแรงงานสัมพันธ์ ส่วนการขอสวัสดิการ ผ่านเว็บแล้ว ระบบจะทำการส่ง อีเมล์แจ้งการขอสวัสดิการของพนักงานไปยังผู้อนุมัติตามลำดับขั้นที่กำหนด โดยผู้อนุมัติสามารถกลิกลิงก์ด้านล่างของอีเมล์ เพื่อเข้า ไปยังหน้าเว็บขอสวัสดิการพนักงานได้

| :: ระบบสวัสดิการพนักงาน - แจ้งการพิจารณารายการขอใช้สวัสดิการ ::<br>WELFARE - Notice of Reque <i>s</i> t |                                                      |  |
|----------------------------------------------------------------------------------------------------|------------------------------------------------------|--|
| :: รายละเอียดผู้ขอใช้สวัสดิการ (User Description) ::                                                    |                                                      |  |
| ชื่อ-นามสกุล :                                                                                          | 30001 : นายศิระ ชาติพจน์                             |  |
| Name                                                                                                    | 30001 :                                              |  |
| สาขา :                                                                                                  | สำนักงานใหญ่                                         |  |
| Branch                                                                                                  | Head Office                                          |  |
| ฝ่าย :                                                                                                  | ภาดเหนือ                                             |  |
| Section                                                                                                 | North                                                |  |
| แผนก :                                                                                                  | Support_Payroll                                      |  |
| Department                                                                                              |                                                      |  |
| ตำแหน่ง :                                                                                               | พนักงาน                                              |  |
| Position                                                                                                | Employee                                             |  |
| :: รายละเอียดการใช้สวัสดิการ (Request Description) ::                                                   |                                                      |  |
| เฉขทีเอกสาร :                                                                                           | WF201909-00186                                       |  |
| Document No.                                                                                            |                                                      |  |
| รายละเอยด :                                                                                             | สวัสดการอนๆ                                          |  |
| Description                                                                                             | Other Welfare                                        |  |
| จำนวนเงิน :                                                                                             | 4000.00 บาท                                          |  |
| Amount                                                                                                  | 4000.00 Baht                                         |  |
| วันที่เบิกเงินสวัสดีการ :                                                                               | 01/12/2562                                           |  |
| Issue Date                                                                                              | 01/12/2562                                           |  |
| สถานะรายการ :                                                                                           | รออนุมัติ                                            |  |
| Status                                                                                                  | Wait Approve                                         |  |
|                                                                                                    | สามารถดูรายละเอียดเพิ่มเติมได้ที่ <u>คลิ๊กที่นี่</u> |  |
|                                                                                                    | More information <u>Click here</u>                   |  |
|                                                                                                    | PAYROLL V6.0 Add-ons : WELFARE ON THE WEB            |  |

รูปแสดงตัวอย่างอีเมล์แจ้งขออนุมัติสวัสดิการ

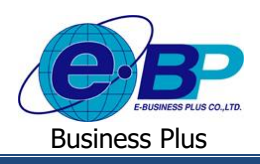

## 2) อีเมล์แจ้งผลการขอสวัสดิการพนักงานที่ส่งแจ้งไปถึงพนักงาน

เมื่อผู้อนุมัติลำดับสุดท้าขอนุมัติใบขอสวัสดิการของพนักงานหรือถ้าผู้อนุมัติลำดับใดลำดับหนึ่งไม่อนุมัติ หรือขกเลิก เอกสารขอสวัสดิการของพนักงาน ระบบจะส่งอีเมล์แจ้งผลการขอสวัสดิการไปถึงพนักงานทันที โดยพนักงานสามารถคลิกลิงก์ ด้านล่างของอีเมล์ เพื่อเข้าสู่ระบบเว็บสวัสดิการได้

| :: ระบบสวัสดิการพนักงาน - แจ้งการพิจารณารายการขอใช้สวัสดิการ ::<br>WELFARE - Notice of Request |                                                      |  |
|------------------------------------------------------------------------------------------------|------------------------------------------------------|--|
| :: รายละเอียดผู้ขอใช้สวัสดิการ (User Description) ::                                           |                                                      |  |
| ชื่อ-นามสกุล :                                                                                 | 30001 : นายศิระ ชาติพจน์                             |  |
| Name                                                                                           | 30001:                                               |  |
| สาขา :                                                                                         | สำนักงานใหญ่                                         |  |
| Branch                                                                                         | Head Office                                          |  |
| ฝ่าย :                                                                                         | ภาคเหนือ                                             |  |
| Section                                                                                        | North                                                |  |
| แผนก :                                                                                         | Support_Payroll                                      |  |
| Department                                                                                     |                                                      |  |
| ตำแหน่ง :                                                                                      | พนักงาน                                              |  |
| Position                                                                                       | Employee                                             |  |
| :: รายละเอียดการใช้สวัสดิการ (Request Description) ::                                          |                                                      |  |
| เฉขที่เอกสาร :                                                                                 |                                                      |  |
| Document No.                                                                                   | WF201909-00186                                       |  |
| รายละเอียด :                                                                                   | สวัสดิการอื่นๆ                                       |  |
| Description                                                                                    | Other Welfare                                        |  |
| จำนวนเงิน :                                                                                    | 4000.00 ארע                                          |  |
| Amount                                                                                         | 4000.00 Baht                                         |  |
| วันที่เบิกเงินสวัสดิการ :                                                                      | 01/12/2562                                           |  |
| Issue Date                                                                                     | 01/12/2562                                           |  |
| สถานะรายการ :                                                                                  | อนุมัดี                                              |  |
| Status                                                                                         | Approve                                              |  |
|                                                                                                | สามารถดูรายละเอียดเพิ่มเดิมได้ที่ <u>คลิ๊กที่นี่</u> |  |
|                                                                                                | More information <u>Click here</u>                   |  |
|                                                                                                | PAYROLL V6.0 Add-ons : WELFARE ON THE WEB            |  |

รูปแสดงตัวอย่างอีเมล์แจ้งผลการอนุมัติสวัสดิการ